# Ruijie RG-EG2100-P Series Gateways Quick Start Guide

# 1. WAN Uplink Quick Setup

## 1.1 Setup via EG local Web

- Modify the IP address of PC. IP address: 192.168.1.x (except 192.168.1.1) Subnet mask: 255.255.255.0 Default gateway: 192.168.1.1 (default LAN IP)
- 2) Connect the PC to any port (except WAN0) on the device.
- 3) Visit <u>http://192.168.1.1</u> by Chrome browser.

| 192.168.1.1 | Ruíjie                                                         |   |
|-------------|----------------------------------------------------------------|---|
|             | Easy Gateway                                                   |   |
|             | Internet Explorer 10/11, Google Chrome, Firefox<br>Recommended | 1 |
|             | Please enter the username                                      |   |
|             | Please enter the password                                      |   |
|             | Forgot password?                                               |   |

- 4) Enter the username and password on the login page and click "Log In".
   Default Username: admin
   Default Password: admin
- 5) Change the password at the first login.

| FLUJIE EG2100-P Config Wizard |           |                  |               |  |
|-------------------------------|-----------|------------------|---------------|--|
|                               | Reset Pwd |                  |               |  |
|                               | Plea      | ase reset the ad | min password. |  |
|                               |           | User Name:       | admin         |  |
|                               | New Pa    | assword:         |               |  |
|                               | Confirm   | Password:        |               |  |
|                               |           | Next             |               |  |
|                               |           |                  |               |  |
|                               |           |                  |               |  |

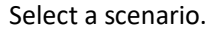

| Ruffie EG2100-P Config Wizard |                       |          |                                                                      |  |
|-------------------------------|-----------------------|----------|----------------------------------------------------------------------|--|
|                               | Contract Pwd          | Scenario |                                                                      |  |
|                               |                       | Select S | Scenario                                                             |  |
|                               | Ge<br><sub>Appl</sub> | neral    | S&M Enterprise<br>Applicable to small &<br>medium sized enterprises. |  |
|                               |                       | Previous | Next                                                                 |  |

Configure the WAN port (DHCP, Static IP or PPPoE).

It is not recommended to change the IP of LAN port; otherwise, you may need to log in and configure again. After wizard completes, you can configure LAN port on the interface configuration page.

| Ruijie EG2100-P Config Wizard | I                                                                            |                                                         |                |               |  |
|-------------------------------|------------------------------------------------------------------------------|---------------------------------------------------------|----------------|---------------|--|
|                               | Seset Pw                                                                     | vd Scenario                                             | o Inte         | erface Finish |  |
| WAP<br>WA<br>Int              | Gi0/0<br>N Port: WANO<br>ANO(Gi0/0) :<br>erface IP:<br>Gi0/2<br>I Port: LAN7 | Static IP Address<br>Static IP Address<br>PPPOE<br>DHCP | - Submask      | - Next Hop    |  |
| LAI                           | N2-LAN7(Gi0/2):                                                              | 192.168.1.1<br>Previous                                 | - 255.255.255. | ext           |  |

| Ruராச EG2100-P Config Wizard |            |                   |                  |        |  |
|------------------------------|------------|-------------------|------------------|--------|--|
|                              | Reset Pwd  | 🧭<br>Scenario     | Interface        | Finish |  |
|                              |            |                   | ,                |        |  |
|                              | Delivering | Please do not ne  | rform any operat | on     |  |
|                              | Delivering | .riease do not pe | norm any operat  |        |  |
|                              |            | 10%               |                  |        |  |
|                              |            |                   |                  |        |  |

6) Click **Dashboard** to open the homepage, or click **Interface** to enter the interface configuration page. If the WAN port is connected to the Internet, you can access the Internet now and add the EG to the Cloud.

| Ruffe EG2100-P Config Wizard |           |                         |              |             |  |
|------------------------------|-----------|-------------------------|--------------|-------------|--|
|                              | Reset Pwd | Scenario                | Interface    | 🧭<br>Finish |  |
|                              |           | $\langle \cdot \rangle$ | $\mathbf{i}$ |             |  |
|                              |           | Operation s             | ucceeded.    |             |  |
|                              | 1         | Dashb                   | oard         |             |  |
|                              |           | Interf                  | ace          |             |  |

### 1.2 Setup via Mobile App (Recommended)

### 1.2.1 Configure WAN Uplink Port

1) Connect AP710 to any of LAN1-LAN7 ports on EG2100-P. After AP is powered on, it will broadcast the default SSID: RJ-xxxxxx (xxxxxx is the last six digits of EG2100-P SN).

2) Launch **Ruijie Cloud** App, tap **Tool** menu, and tap **Gateway Setup** to start the Gateway Quick Setup, as shown below:

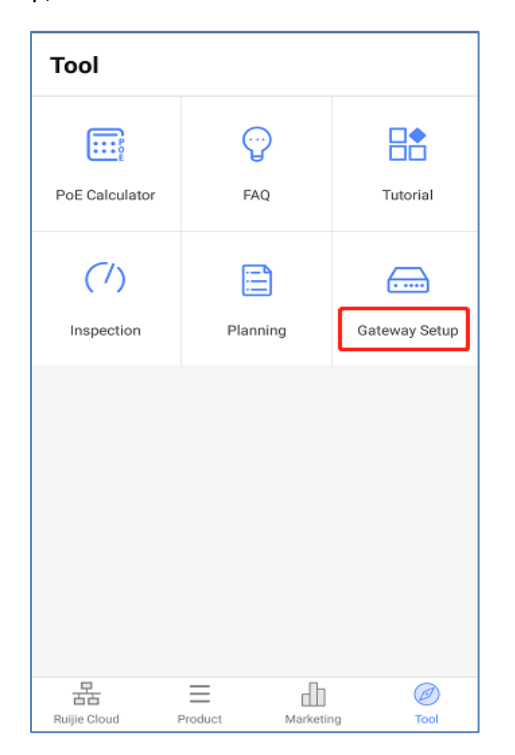

3) Log in with the default account (username: admin, password: admin).

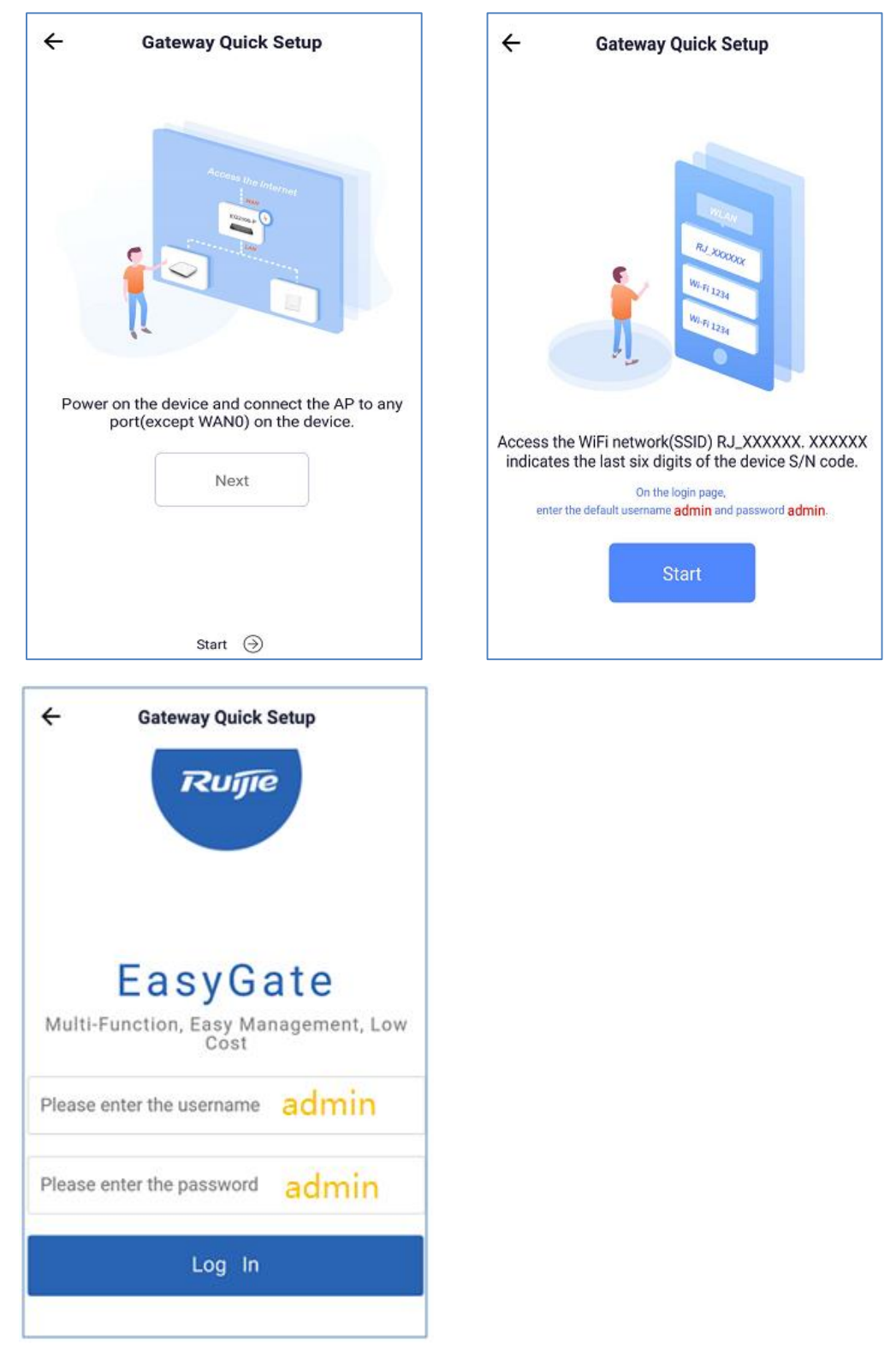

4) Reset the Web management password, and tap **Next** (**Note**: This password is required when you add EGs by scanning the QR-code).

| ← Gateway Quick Setup                                      |
|------------------------------------------------------------|
| Rujje EG2100-P Config Wizard                               |
| O - O - O -<br>Reset Pwd Scenario Interface<br>O<br>Finish |
| Please reset the administrator passwor                     |
| User Name: admin                                           |
| New Password:                                              |
| Confirm Password:                                          |
| Next                                                       |

5) Select a **Scenario.** If you select the **S&M Enterprise**, Flow Control Configuration will be added to the wizard. Here you can just tap **Next** to enter the **Interface** settings.

| ← Gateway                                            | Quick Setup                                                                |
|------------------------------------------------------|----------------------------------------------------------------------------|
| Ruijie EG210                                         | 0-P Config Wizard                                                          |
|                                                      |                                                                            |
|                                                      |                                                                            |
| Reset Pwd Scenar                                     | io Interface                                                               |
|                                                      |                                                                            |
|                                                      |                                                                            |
|                                                      |                                                                            |
|                                                      |                                                                            |
| 0-1                                                  | 0                                                                          |
| Select                                               | Scenario                                                                   |
| Select                                               | Scenario                                                                   |
| Select                                               | Senario                                                                    |
| Select<br>General<br>Applicable to all               | S&M<br>Enterprise                                                          |
| Select<br>General<br>Applicable to all<br>scenarios. | S&M<br>Enterprise<br>Applicable to small &                                 |
| Select<br>General<br>Applicable to all<br>scenarios. | S&M<br>Enterprise<br>Applicable to small &<br>medium sized                 |
| Select<br>General<br>Applicable to all<br>scenarios. | S&M<br>Enterprise<br>Applicable to small &<br>medium sized<br>enterprises. |
| Select<br>General<br>Applicable to all<br>scenarios. | S&M<br>Enterprise<br>Applicable to small &<br>medium sized<br>enterprises. |
| Select<br>General<br>Applicable to all<br>scenarios. | S&M<br>Enterprise<br>Applicable to small &<br>medium sized<br>enterprises. |

6) Configure the WAN port (PPPoE, Static IP or DHCP), tap **Next** and wait for about 5 seconds until a success message is displayed. (**Note**: After the message is displayed, EG will restart).

| ← Gateway Quick Setup                                                                                                    |                                                                                                    |
|----------------------------------------------------------------------------------------------------|----------------------------------------------------------------------------------------------------|
| EG2100-P Config Wizard<br>Control Config Wizard<br>Control Control Config Wizard<br>Control Config Wizard<br>Control Config Wizard<br>Control Config Wizard<br>Control Config Wizard<br>Control Config Wizard<br>Control Config Wizard<br>Control Config Wizard<br>Control Config Wizard<br>Control Control Config Wizard<br>Control Config Wizard<br>Control Config Wizard<br>Control Config Wizard<br>Control Config Wizard<br>Control Config Wizard<br>Control Config Wizard<br>Control Config Wizard<br>Control Config Wizard<br>Config Wizard<br>Co |                                                                                                    |
| GI0/0<br>WAN Port:<br>WAN0<br>(GI0/0): DHCP<br>GI0/2<br>LAN Port:<br>LAN2-LAN7                                                                                                    |                                                                                                    |
| Costoway Quick Sotup                                                                                                    |                                                                                                    |
| Ruffe     EG2100-P     Config Wizard       Image: Config Wizard     Image: Config Wizard       Image: Config Wizard     Image: Config Wizard       Image: Config Wizard     Ima                                                                                                    | ← Gateway Quick Setup<br>COUNTRY EG2100-P Config Wizard<br>OPA CONFIG Wizard<br>OPA CONFIG WIZARD<br>OPA CONFIG WIZARD<br>OPA CONFIG WIZ |

7) The initial configuration complete. Now you can create the network and add devices on App.

## 1.2.2 Add Network and Device

1) Open the **Ruijie Cloud** App, tap **Create Network**, and enter the network name and SSID.

| Ruijie (        | Cloud                           | Create Network | ← Cre               | eate Network |
|-----------------|---------------------------------|----------------|---------------------|--------------|
| Dashboard My N  | etworks                         | C              | Set up a new networ | k            |
| Networks        | Devices<br>Online/Total<br>0/15 | Clients        | Network:            |              |
| Total Alarms:   | 5 New Alarms: 3                 |                | SSID:               | @Ruijie-WiFi |
| Devices         |                                 |                | Encryption:         | ()           |
|                 | 15                              |                |                     | Create       |
|                 | DEVICES                         |                |                     |              |
| 🔶 APs: 12       | Switches: 2                     | 🧕 Gateways: 1  |                     |              |
| Ruijle Cloud Pr | educt Marketi                   | mg Tool        |                     |              |

2) After the network is created, enter the network and tap **Add Device** to add AP and EG2100-P by scanning the QR code (AP SN/MAC) on the back of the device. (**Note**: When adding an EG, you need to enter its Web management password.)

|                                                         |            |              | -         | 5:20 PM           |                     | *            | & © ? ™ + ⊂ ■    |
|---------------------------------------------------------|------------|--------------|-----------|-------------------|---------------------|--------------|------------------|
| 8 Ruijie Cloud                                          |            | Create       | e Network | ÷                 | Den                 | nokit        | C                |
| Dashboard My Networks<br>HK-Demo<br>Created 10 days ago | <b>R</b> 0 | <u> </u>     | ,<br>G    |                   |                     | ternet       | Network Quality: |
| tytfgh<br>Created 11 days ago                           | <b>R</b> 0 | <u> </u>     | >         |                   | ( 🕞 0 dev           | rices added  |                  |
| Demo<br>Created 12 days ago                             | <b>冬</b> 1 | <u> </u>     | >         |                   |                     |              |                  |
| hill_test<br>Created 2 months ago                       | <b>8</b> 0 | <u>–</u> 0/0 | >         |                   |                     |              |                  |
| Ruijie-ID<br>Created 4 months ago                       | <b>8</b> 0 | <u> </u>     | >         |                   |                     |              |                  |
| RuijieEAP1<br>Created 7 months ago                      | <b>8</b> 0 | <u> </u>     | >         | O.<br>Add Device  | Inspection          | Optimization | n Monitoring     |
| 7201_Roaming<br>몹 프<br>Ruijie Cloud Product             | Market     | ing          | D<br>Tool | <u>,</u><br>Alarm | <b>پ</b><br>Upgrade | WiFi Setting | s More           |

| ÷ | Add Device                         | - |
|---|------------------------------------|---|
|   |                                    |   |
|   |                                    |   |
|   |                                    |   |
|   |                                    |   |
|   |                                    |   |
|   | Align QR Code within frame to scan |   |
|   |                                    |   |
|   | ाः ि<br>Scan QR Code Add Manuall   | y |

3) Wait for about 3 to 5 minutes, and you can see the online status of AP and EG devices.

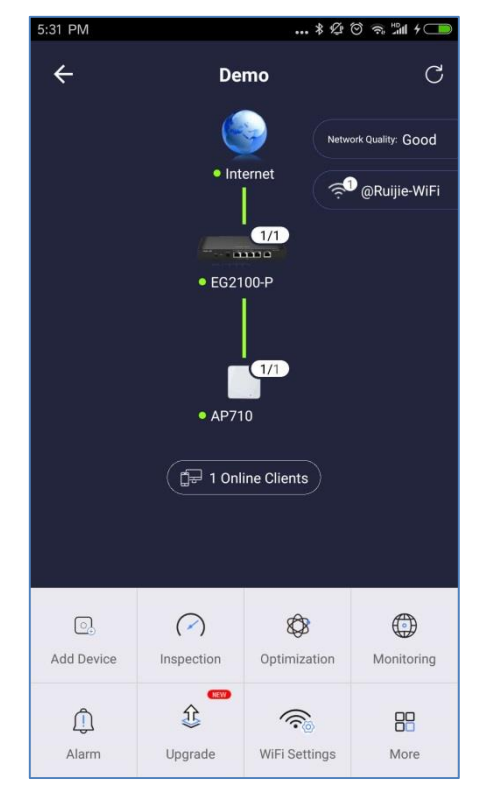

The SN/MAC QR-Code demo on the back of AP:

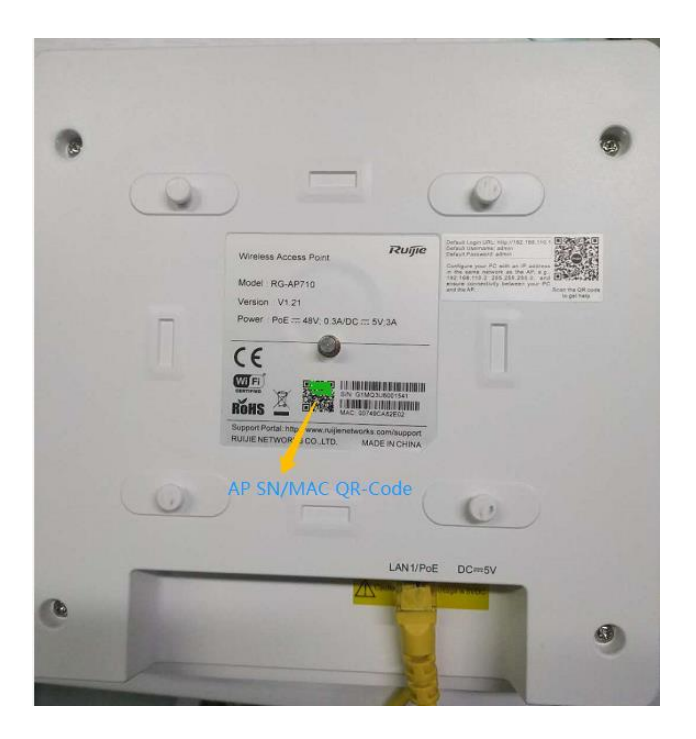

### 1.2.3 Advanced Configuration

1) After an EG comes online on the Ruijie Cloud, you can visit its eWeb page for advanced configuration. Select the EG in the **Gateway List**, and click **eWeb**.

| 1 |                                   | MC   | NITORIN  | G       | CONFIGURA       | TION     | MAINTENAN                                                                                                    | CE <b>T</b>    | Sec.          |         |              |                              |                       | e e        |
|---|-----------------------------------|------|----------|---------|-----------------|----------|----------------------------------------------------------------------------------------------------|----------------|---------------|---------|--------------|------------------------------|-----------------------|------------|
|   | DASHBOARD                         | ALL  | ⊻ ) te   | sting ~ | Q               |          |                                                                                                    |                |               |         |              |                              |                       | Time Zone: |
|   | ALARM                             | Gate | way List |         |                 |          |                                                                                                    |                |               |         |              |                              |                       | 0          |
| ш | ANALYSIS                          | Add  | iateway  | eWeb    | More - 1 Select | ed       |                                                                                                    |                |               |         |              |                              |                       | 6          |
|   | Quality<br>Traffic                | 8    | Status   |         | SN              | Allas    | MGMT IP                                                                                                    | MAC            | Public IP     | Group   |              | Firmware Version             | Offline Time          | Model      |
|   | Access Point<br>Switch            | 8    | Online 0 | н       | MSC0M000172     | EG2100-P | 192,168,30,2                                                                                                    | 8005 8857.eddf | 112.54.33.113 | testing | EG_RGOS 11 S | R(1)B11S1, Release(06142521) | 2019-03-25 20:35:00   | EG2100-P   |
|   | Client Client                     |      |          |         |                 |          |                                                                                                    | First          | Previous      | Page 1  | of 1         | Next                         |                       |            |
|   | DEVICE                            |      |          | -       | _               | -        | Contraction of the local division of the local division of the loc |                |               |         |              |                              |                       |            |
|   | Access Point<br>Switch<br>Gateway |      |          |         |                 |          | T                                                                                                    |                |               | 1       |              |                              |                       |            |
|   | CLIENT                            |      |          |         |                 |          |                                                                                                    |                |               |         |              |                              | City of the local day |            |

2) After the tunnel is created, the Web management page will open automatically, as shown below:

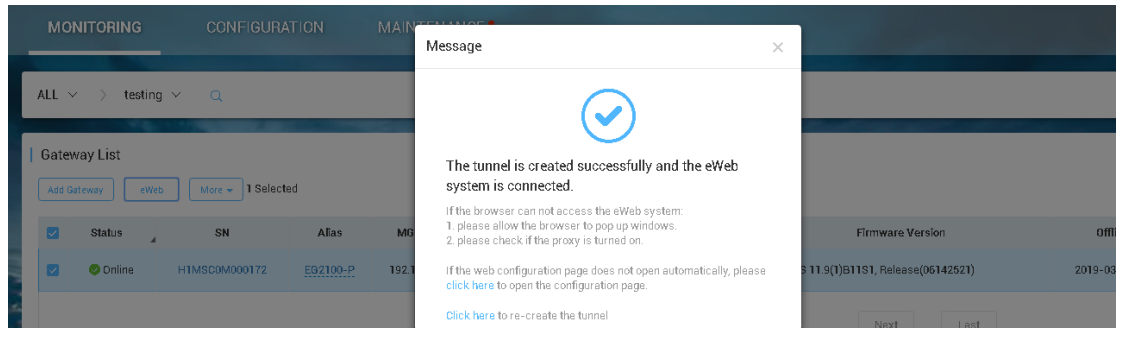

3) If the following information is displayed, click **Proceed** to enter the eWeb system.

| ← | $\rightarrow$ | G | A Not secure | https://35.197.154.215:11267/autologin.php?key=dXNIcm5hbWU9YWRtaW4mcGFzc3dvcmQ9cnVpamIIMTIz                                   | ☆ | R | : |
|---|---------------|---|--------------|----------------------------------------------------------------------------------------------------|---|---|---|
|   |               |   |              |                                                                                                    |   |   |   |
|   |               |   |              |                                                                                                    |   |   |   |
|   |               |   |              |                                                                                                    |   |   |   |
|   |               |   |              |                                                                                                    |   |   |   |
|   |               |   |              | A                                                                                                    |   |   |   |
|   |               |   |              |                                                                                                    |   |   |   |
|   |               |   |              | Your connection is not private                                                                                                |   |   |   |
|   |               |   |              | Attackers might be trying to steal your information from <b>35.197.154.215</b> (for example,                                  |   |   |   |
|   |               |   |              | passwords, messages, or credit cards). <u>Learn more</u>                                                                      |   |   |   |
|   |               |   |              | NET:::EKK_CEKT_AUTHOKITATINAYID                                                                                               |   |   |   |
|   |               |   |              | Help improve Safe Browsing by sending some system information and page content to Google.                                     |   |   |   |
|   |               |   |              | Privacy policy                                                                                                    |   |   |   |
|   |               |   |              |                                                                                                    |   |   |   |
|   |               |   |              | Hide advanced Back to safety                                                                                                  |   |   |   |
|   |               |   |              |                                                                                                    |   |   |   |
|   |               |   |              | This server could not prove that it is <b>35.197.154.215</b> ; its security certificate is not trusted                        |   |   |   |
|   |               |   |              | by your computer's operating system. This may be caused by a misconfiguration or an<br>attacker intercepting your connection. |   |   |   |
|   |               |   |              |                                                                                                    |   |   |   |
|   |               |   |              | Proceed to 35.197.154.215 (unsafe)                                                                                            |   |   |   |
|   |               |   |              |                                                                                                    |   |   |   |
|   |               |   |              |                                                                                                    |   |   |   |

| $\leftarrow \rightarrow$ | C A Not se    | ecure   https://35.197.154.215:11267/main.htm                                                                                                 | ☆ 🖪 :       |
|--------------------------|---------------|----------------------------------------------------------------------------------------------------|-------------|
| Ruij                     | <b>jie</b> eg | Scenario: S&M Enterprise 🙆 🗖 Config Wizard 📯 Online Service 🛛 Hi                                                                              | i, admin 🗸  |
| Home                     | Dashboard     | Dashboard                                                                                                    |             |
| ~                        |               | Common Function (S&M Enterprise)                                                                                                    |             |
| Flow                     |               |                                                                                                    |             |
| (1)<br>Security          | PoE Power     | How Control Behavior Policy VPN Local Server Auth Interface Info Device Info                                                                  |             |
| ,<br>,                   |               | 💼: On 💼: Off CPU Usage: 26.7%                                                                                                    |             |
| ے<br>User                |               | WAND LAN2-LAN7 Memory Usage: 22,4%                                                                                                    |             |
| 6                        |               | Configured Configured System Time: 2019-3-25 23:57:42                                                                                         |             |
| Ø<br>Network             |               | EG2100-P EG_RGOS 11.9(1)81151,                                                                                                    |             |
| ~                        |               | Traffic Summary Release(06142521) Details                                                                                                    |             |
| "⊋"<br>WLAN              |               | Interface: All Interfaces 🔻 Time: 1h All Interfaces over last 1h, Downlink Traffic peak value is 0.                                           | .00Mbps     |
| $\odot$                  |               | All Interfaces Traffic Summary Downlink Traffic                                                                                               |             |
| Expand                   |               | 1.00Mbps                                                                                                    |             |
|                          |               | 0.80Mbps                                                                                                    |             |
|                          |               | 0.60Mbps                                                                                                    |             |
|                          |               | 0.40Mbps                                                                                                    |             |
|                          |               | 0.20Mbps                                                                                                    |             |
|                          |               |                                                                                                    |             |
|                          |               | 23:00 23:05 23:10 23:15 23:20 23:25 23:30 23:35 23:40 23:45 23:50                                                                             | 23:55       |
|                          |               | Before How Control Passea Traffic                                                                                                    |             |
|                          |               | Model: EG2100-P Web Version: 2018.9.20.19 Details ©2000-2019 Ruijie Networks Co., Ltd Service Portal   Service Mail   Official Website   Onli | ine Service |

# 2. Common Functions

Click **Common** on the menu for commonly-used functions.

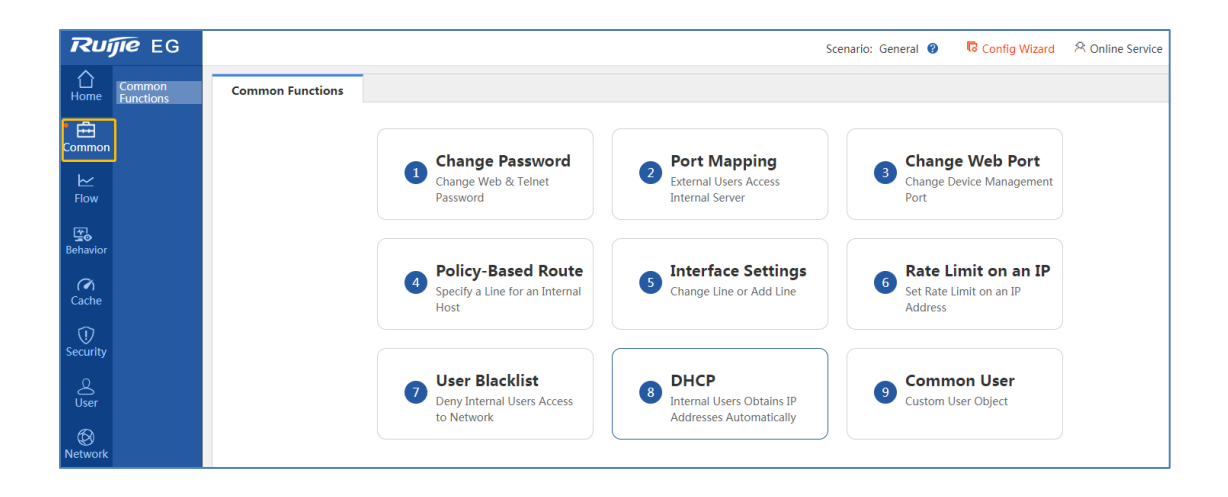

# 3. Cache Configuration

EG supports static resource (such as image, video and file) cache and App cache (both on iOS and Android).

Cache is disabled by default. You can enable it in the Service menu (device will restart).

| Ruij             | <b>jie</b> eg               |                              |                                                  |                                                                         | Scenario: General 😮                                                                                                  | Config Wizard            | A Online Service                 | Hi, admin 🗸 |
|------------------|-----------------------------|------------------------------|--------------------------------------------------|-------------------------------------------------------------------------|----------------------------------------------------------------------------------------------------|--------------------------|----------------------------------|-------------|
| ∎<br>Home        | Dashboard                   | Service                      |                                                  |                                                                         |                                                                                                    |                          |                                  |             |
| Common           | Service<br>Interface Status | Note: You ca<br>Tip: Enablin | an disable uncommon f<br>g or disabling some fur | functions here. The disabled functi<br>nctions requires device restart. | ons will not run in backend or run at startup.                                                                       |                          |                                  |             |
| ₩<br>Flow        | PoE Power<br>Support        | Func                         | tion Name                                        | Status                                                                  | Desci                                                                                                    | iption                   |                                  | Action      |
| <b>E</b> ehavior |                             |                              | Cache                                            | Enabled                                                                 | Provide resource cache, App cache, floatii<br>device will be restarted.<br>Menu: [Cache > App Cache] [Cache ><br>AD] | ng ADs and other functio | ons. Note: The<br>ser > Floating | Disabled    |
| (🏹<br>Cache      |                             | App-E                        | ased Route                                       | Disabled                                                                | Provide App routing and proxy.<br>Menu: [Network > Route/Load > App-Ba:                                              | sed Route]               |                                  | Enable      |
| Û                |                             | Se                           | erver Log                                        | Disabled                                                                | Provide server log for SNC server and ELC<br>Menu: [Advanced > System Log > Serve                                    | DG server.<br>r Log]     |                                  | Enable      |
| Security         |                             |                              | Elog                                             | Disabled                                                                | Correlate with and configure Elog server.<br>Menu: [Advanced > Elog]                                                 |                          |                                  | Enable      |
| Q<br>User        |                             |                              |                                                  |                                                                         |                                                                                                    |                          |                                  |             |

### 3.1 Resource File Cache

Static resources, including files, images and videos, can be cached on EG.

Step1: Set up one HTTP server and upload the file to be cached.

Step2: Enable the cache, and input the resource address (MUST be based on HTTP resource).

| Ruij             | jie eg          | Scenario: Common 🥫 Config Wizard 🔗 Online Service Hi, admin 🛩                                                                                                    |
|------------------|-----------------|----------------------------------------------------------------------------------------------------|
| <b>∆</b><br>Home | Realtime Status | Monitoring Hot Spot Resource Settings                                                                                                    |
| ÷                | Resource Cache  | Nota: During configuring resources distribution address if address is domain name, you need configure DNS firstand at most configure 10 addressess.                                                                                                    |
| Common           | App Cache       | Note: Do not recommend to configure internet website as distribution address, or it may cause website cannot be accessed. This module uses TCP proxy, which will conflict with the Internet shield mode, make sure that the<br>Internet shield mode is turned off. |
| Flow             |                 | Enable Caches ON                                                                                                    |
| Behavior         |                 | Resources Distribution Address Cache Capacity (Used: 776.44MB, Total Capacity: 100.000G8) Disk Capacity (Free: 444056.28MB, Total Capacity: 469454.72MB)                                                                                                    |
| (A)              |                 | Resources Address1 : http://172.31.61.15/ * X Delete + add                                                                                                    |
| ŵ                |                 | Source IP:                                                                                                    |
| Security         |                 | Save Clear All                                                                                                    |
| Q<br>User        |                 | Resources Distribution Settings                                                                                                    |
| ()<br>Network    |                 | Latest Distribution Status: [Latest Distributed Details]                                                                                                    |
| â                |                 | Interval: 180 🔮 •                                                                                                    |
| Advanced         |                 | Distribution Time: $0 + H 0 + M \sim 0 + H 0 + M $ Start Distributing                                                                                                    |
|                  |                 | Save Restore Default Values                                                                                                    |

### Example

When cache is disabled, the traffic mainly comes from WAN:

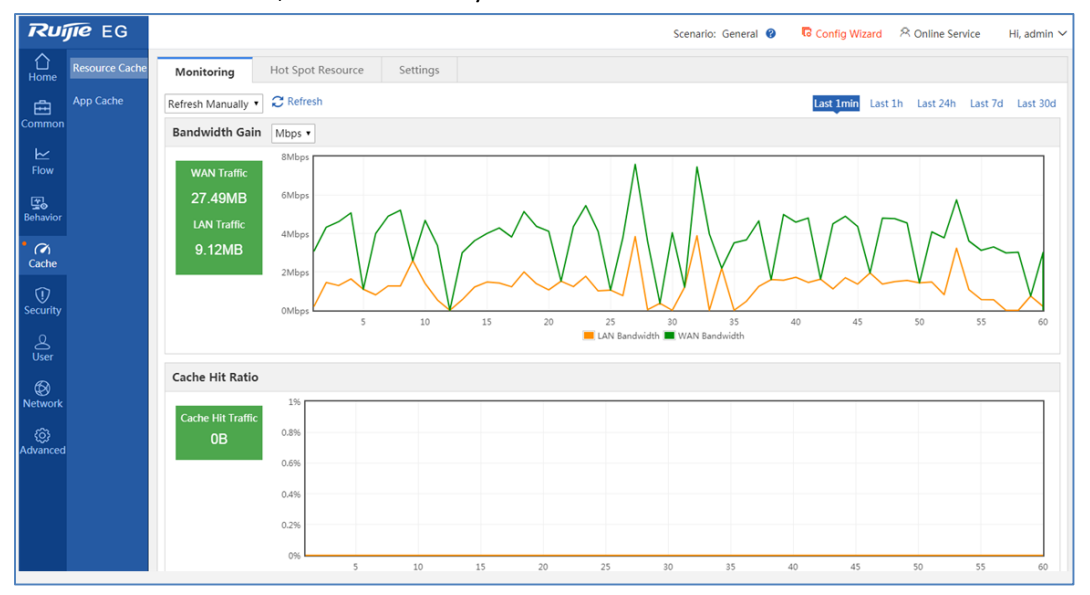

When cache is enabled:

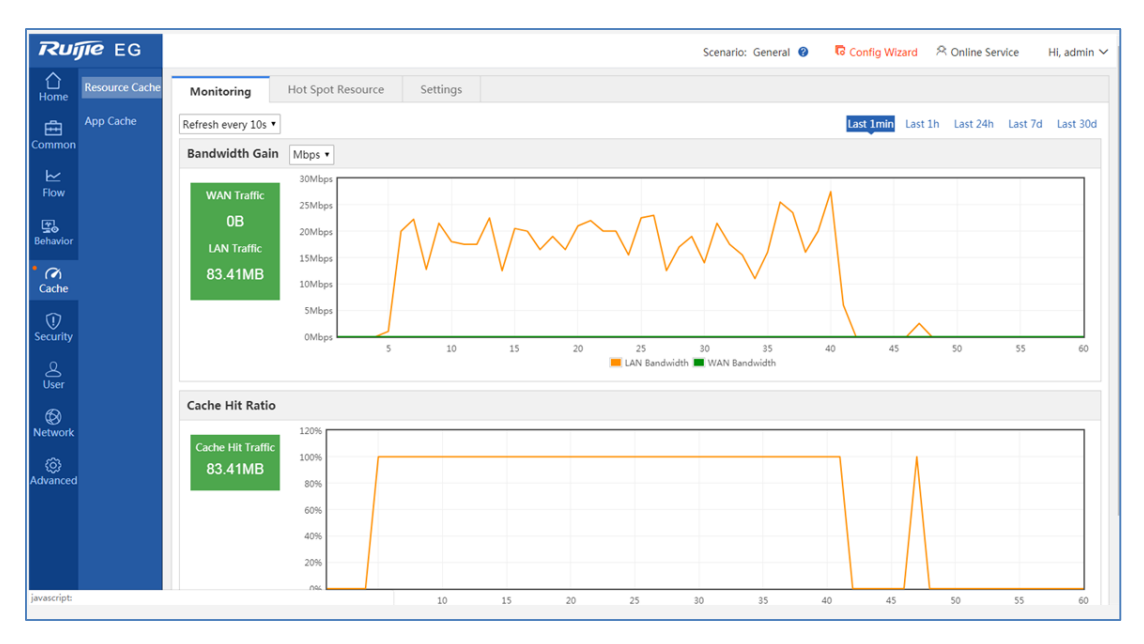

As the file is downloaded from cache, the WAN traffic throughput is lower and the Internet bandwidth is saved. Even when the Internet bandwidth is limited to 0.5 Mbps, the download speed can reach 15.5MB/s (124Mbps).

### 3.2 iOS App Cache

| lep1             |                | Arr cache and select 105-based App.                                                                                                    |
|------------------|----------------|----------------------------------------------------------------------------------------------------|
| Ruj              | <b>jie</b> eg  | Scenario: General 🥝 🛛 🗟 Config Wizard                                                                                                    |
| <b>☆</b><br>Home | Resource Cache | App Cache                                                                                                    |
| common           | App Cache      | Note: If address is a domain name, please configure DNS first. The domain name cannot start with https. This module uses TCP proxy, which will conflict with the Internet shield mode, no turned off.<br>Tip: The Apple store server address is 'iosappe.itunes.apple.com', it is recommended to add this address. |
| Flow<br>Flow     |                | APP Cache:       ON       Cache Details       Cache External Storage         APP Cache Capacity (Used:       OB       Total:       750.00MB       Disk Capacity (Free:       2473.17MB       Total:       2724.34MB                                                                                                |
| a                |                | Select App                                                                                                    |
| Cache            |                | Phone App: IOS-based App Android-based App                                                                                                    |
| ()<br>Security   |                | Save Clear All                                                                                                    |
| Q<br>User        |                | APP Server Address                                                                                                    |

Step1: Enable APP Cache and select iOS-based App.

**Step2:** Enter the App server address and enable all HTTP. Keep the App name and App address empty.

| م APP Se | rver Address                                                       |          |
|----------|--------------------------------------------------------------------|----------|
| lavanced | All HTTP (Port 80)                                                 | 1        |
|          | Address1 : itunes.apple.com * X Delete                             | add      |
|          | Save Clear All                                                     |          |
| Carbo    | Enacified Ann QAnn Name (Android based and Anala based Analisation | <u>,</u> |
| Cache    | specified App wapp Name (Android-based and Apple-based Application | ,        |
|          | App Name1 : * X Delete                                             | +add     |
|          | Save Clear All                                                     |          |
|          |                                                                    |          |
| Cache    |                                                                    |          |
|          | Address1 : * X Delete                                              | +add     |
|          | Save Clear All                                                     |          |
|          |                                                                    |          |
|          |                                                                    |          |

**Step3:** After STA begins to download the App from App Store, you can check the EG cache status.

| Ruij                   | JIE EG         | Scenario: General 🔮 💦 Config Wizard                                                                                                    |
|------------------------|----------------|----------------------------------------------------------------------------------------------------|
| <b>∂</b><br>Home       | Resource Cache | App Cache                                                                                                    |
| E<br>Common            | App Cache      | Note: If address is a domain name, please configure DNS first. The domain name cannot start with https. This module uses TCP proxy, which will conflict with the Internet shield mode, muturned off. |
| ₩<br>Flow              |                | APP Cache: ON Cache Details Cache External Storage                                                                                                    |
| <b>⊈</b> ⊘<br>Behavior |                | APP Cache Capacity (Used: 08 Total: 750.00MB) Disk Capacity (Free: 2473.17MB Total: 2724.34MB) Select App                                                                                            |
| Cache                  |                |                                                                                                    |
| ()<br>Security         |                | Save Clear All                                                                                                    |
| User                   |                | APP Server Address                                                                                                    |

EG caches the App when the STA downloads the App for the first time. Note: URL in iTunes varies with iPhone model.

| R Cache Details - Google Chrome                                                                                                    |                     |                    |
|----------------------------------------------------------------------------------------------------|---------------------|--------------------|
| Not secure   172.31.61.250/woc_pi/app_cachedetail.htm                                                                                                    |                     |                    |
| Latest Successful Cache                                                                                                    |                     |                    |
| Cache Name                                                                                                    | Cache Size          | Cache Time         |
| iosapps.itunes.apple.com/apple-assets-us-std-<br>000001/Purple124/v4/fa/e2/89/fae28917-d300-7671-224a-d7aa0c5f12c5/pre-<br>thinned4796250749405821649.thinned.signed.dpkg.ipa | 200.13MB            | 20190221 11:24:10  |
| iosapps.itunes.apple.com/apple-assets-us-std-<br>000001/Purple124/v4/74/ac/13/74ac13d3-4b77-0e9f-8109-6caef294f491/pre-<br>thinned4796250749405821649.thinned.signed.dpkg.ipa | 200.08MB            | 20190221 11:00:17  |
| Show No.: 10 V Total Count:2                                                                                                    | I∢ First ∢ Pre 1 Ne | ext 🕨 Last 🕅 🚺 🚺 😡 |
| Latest Failed Cache                                                                                                    |                     |                    |
| Cache Name                                                                                                    | Cache Size          | Cache Time         |
| No Record Found                                                                                                    |                     |                    |
| Show No.: 10 • Total Count:0                                                                                                    | li First ∢ Pre Ne   | ext ▶ Last № 1 GO  |

## 3.3 Android App Cache

EG supports Android APK download link (Note: Google Play is not supported).

Step1: Enable APP Cache and select Android-based App.

| Ruj              | jie eg         | Scenario: Common 🙆 🔽 Config Wizard 🖄 Online Service 🛛 Hi, admin 🗠                                                                                                    |
|------------------|----------------|----------------------------------------------------------------------------------------------------|
| <b>∆</b><br>Home | Resource Cache | App Cache                                                                                                    |
| Common           | App Cache      | Note: If address is domain name, you need configure DNS first, and address cannot be HTIPS address This module uses TCP proxy, which will conflict with the Internet shield mode, make sure that the Internet shield mode is turned off. |
| ₩<br>Flow        |                | APP Cache:     CM     [Latest Distributed Details]                                                                                                    |
| Behavior         |                | APP Cache Capachy(Used: 428.16M8 , Total Capachy: 100.0008) Disk Capachy(Free: 889083.55M8 , Total Capachy: 938772.03M8) Select App                                                                                                    |
| (🏹<br>Cache      |                | Phone App: Apple-based App Androld-based App                                                                                                    |
| U<br>Security    |                | Office App: Windows Patch 360 Safety Guard Patch Tencent Computer Manager Custom Type: Use   to separate types. Example: ipalapk                                                                                                    |
| Q<br>User        |                | Custom Feature: Use   to separate features. Example: windowsupdate[360safe                                                                                                    |
| ()<br>Network    |                | File Type: apk URL Feature:                                                                                                    |
| ()<br>WLAN       |                | Save Clear All                                                                                                    |
| ٢                |                | APP Server Address                                                                                                    |

**Step2:** Enter the App server address and enable all HTTP, as shown below:

| WEAIN          |                                                                           |
|----------------|---------------------------------------------------------------------------|
| ۇغ<br>Advanced | APP Server Address                                                        |
| ravancea       | Ø All HTTP (Port 80)                                                      |
|                | Address1 : app.ruljienetworks.com * X Delete                              |
|                | Save Clear All                                                            |
|                | Cache Specified App @App Name (Android-based and Apple-based Application) |
|                | App Name1 : +add                                                          |
|                | Save Clear All                                                            |
|                | Cache Specified App®Time Window                                           |
|                | Address1 : Address1 + add                                                 |
|                | Save Clear All                                                            |
|                |                                                                           |

## **Step3:** STA begins to download from the above link.

| Ruj              | <b>jie</b> eg  | Scenario: Common 🍘 🏾 🕄 Config Wizard 🖄 Online Service 🛛 Hi, admin 🛩                                                                                                    |
|------------------|----------------|----------------------------------------------------------------------------------------------------|
| <b>∆</b><br>Home | Resource Cache | App Cache                                                                                                    |
| Common           | App Cache      | Note: If address is domain name, you need configure DNS first, and address cannot be HTTPS address! This module uses TCP proxy, which will conflict with the Internet shield mode, make sure that the Internet shield mode is turned off.<br>Tip: The download server of Apple store is Tosapps:hunes.apple.com <sup>2</sup> , recomment to add this resources address.                                                                                                    |
| Flow             |                | APP Cache: 01 [Latest Distributed Details]                                                                                                    |
| Eehavior         |                | APP Cache Capacity(Used: 428.16M8 ; Total Capacity: 100.0006) Disk Capacity(Free: 889083.55M8 ; Total Capacity: 938772.03M8)                                                                                                    |
| Cache            |                | eierr uhh                                                                                                    |
| U<br>Security    |                | Apple-based App <ul> <li>Apple-based App</li> <li> </li></ul> <li> </li> <li> </li> |
| Q<br>User        |                | Custom Feature: Use   to separate (spes: Example: .pagipk Use   to separate features. Example: windowsupdate 360safe                                                                                                    |
| ()<br>Network    |                | ile Type: apk<br>JRL Feature:                                                                                                    |

EG caches the App when the STA downloads the App for the first time.

| Cache Details - Google Chrome                                                                                                    | one want of some one the             |                   |
|----------------------------------------------------------------------------------------------------|--------------------------------------|-------------------|
| Not secure   172.31.61.250/woc_pi/app_cachedetail.htm  Latest Successful Cache                                                                                                |                                      |                   |
|                                                                                                    |                                      |                   |
| app.ruijienetworks.com:50090/tool/app/RuijieCloudAppV1.4.1OutPut.apk                                                                                                    | 25.95MB                              | 20190221 16:00:51 |
| iosapps.itunes.apple.com/apple-assets-us-std-<br>000001/Purple124/v4/fa/e2/89/fae28917-d300-7671-224a-d7aa0c5f12c5/pre-<br>thinned4796250749405821649.thinned.signed.dpkg.ipa | 200.13MB                             | 20190221 11:24:10 |
| iosapps.itunes.apple.com/apple-assets-us-std-<br>000001/Purple124/v4/74/ac/13/74ac13d3-4b77-0e9f-8109-6caef294f491/pre-<br>thinned4796250749405821649.thinned.signed.dpkg.ipa | 200.08MB                             | 20190221 11:00:17 |
| Show No.: 10 • Total Count:3                                                                                                    | I4 First ∢ Pre 1 Next ▶ Last ▶I 1 GO |                   |
| Latest Failed Cache                                                                                                    |                                      |                   |
| Cache Name                                                                                                    | Cache Size                           | Cache Time        |
| No Record Found                                                                                                    |                                      |                   |
| Show No.: 10 • Total Count:0                                                                                                    | I First ∢ Pre Next ▶ Last ▶ 1 GO     |                   |

When other STAs download the App again in the same network, they will get App from EG Cache.